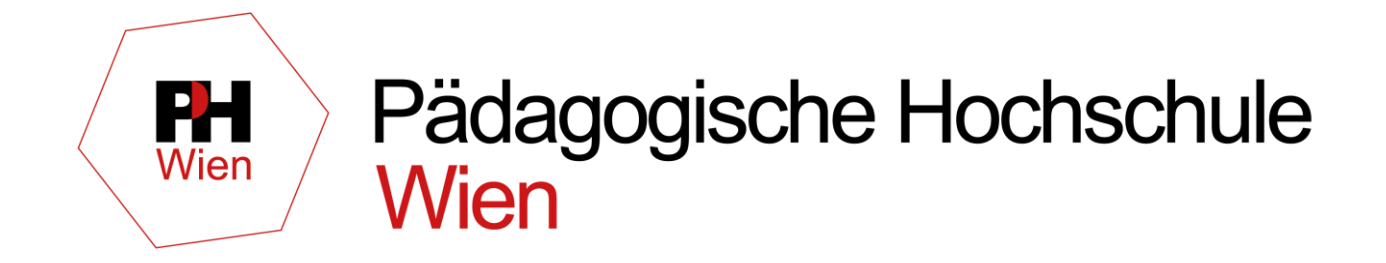

# Von der Registrierung bis zum Account

Untertitel

Z:ZID – Andrea Hoch

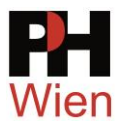

# Inhaltsverzeichnis

| 1 | Regis   | strierung PHonline PH Wien                                        | 3    |
|---|---------|-------------------------------------------------------------------|------|
|   | 1.1     | Aufrufen der PHonline Anmeldeseite der PH Wien                    | 3    |
|   | 1.2     | PHonline der PH Wien:                                             | 3    |
|   | 1.3     | Registrierung neu starten                                         | 4    |
|   | Schritt | 1                                                                 | 4    |
|   | Schritt | 2                                                                 | 4    |
|   | Schritt | 3                                                                 | 5    |
|   | Schritt | 4                                                                 | 5    |
|   | 1.4     | E-Mail mit Registrierungsbestätigung                              | 6    |
|   | 1.4.1   | E-Mail mit Aktivierungslink                                       | 6    |
|   | 1.4.2   | E-Mail mit Registrierungscode                                     | 7    |
|   | 1.5     | Basis-Account ist erstellt                                        | 8    |
| 2 | Bewe    | erbung für ein Studium oder das Studium der Fortbildung           | 9    |
|   | 2.1     | Bewerbung für das Studium der Fortbildung (= Fortbildungsaccount) | 9    |
|   | 2.2     | Einlösen des PIN Codes                                            | . 17 |
|   |         |                                                                   |      |

| Bezeichnung bzw. Dateiname: | Erstellt:          | Geprüft:           | Freigegeben:       | Version:           |
|-----------------------------|--------------------|--------------------|--------------------|--------------------|
| Dateiname 1.0.docx          | Familien-/Nachname | Familien-/Nachname | Familien-/Nachname | 1.0 vom YYYY-MM-DD |

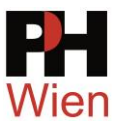

# 1 Registrierung PHonline PH Wien

# 1.1 Aufrufen der PHonline Anmeldeseite der PH Wien

Rufen Sie die Seite www.ph-online.ac.at auf und wählen in der Übersicht die PH Wien

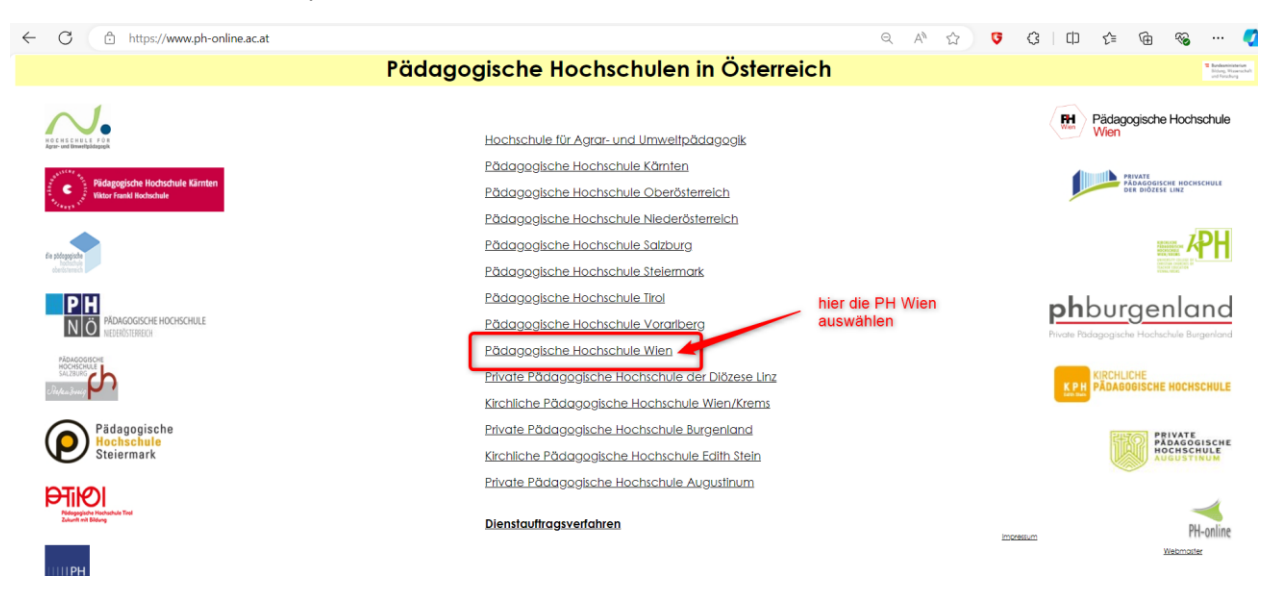

Jede Pädagogische Hochschule hat ihr eigenes PHonline System

# 1.2 PHonline der PH Wien:

Die Anmeldeseite von PHonline der PH Wien öffnet sich.

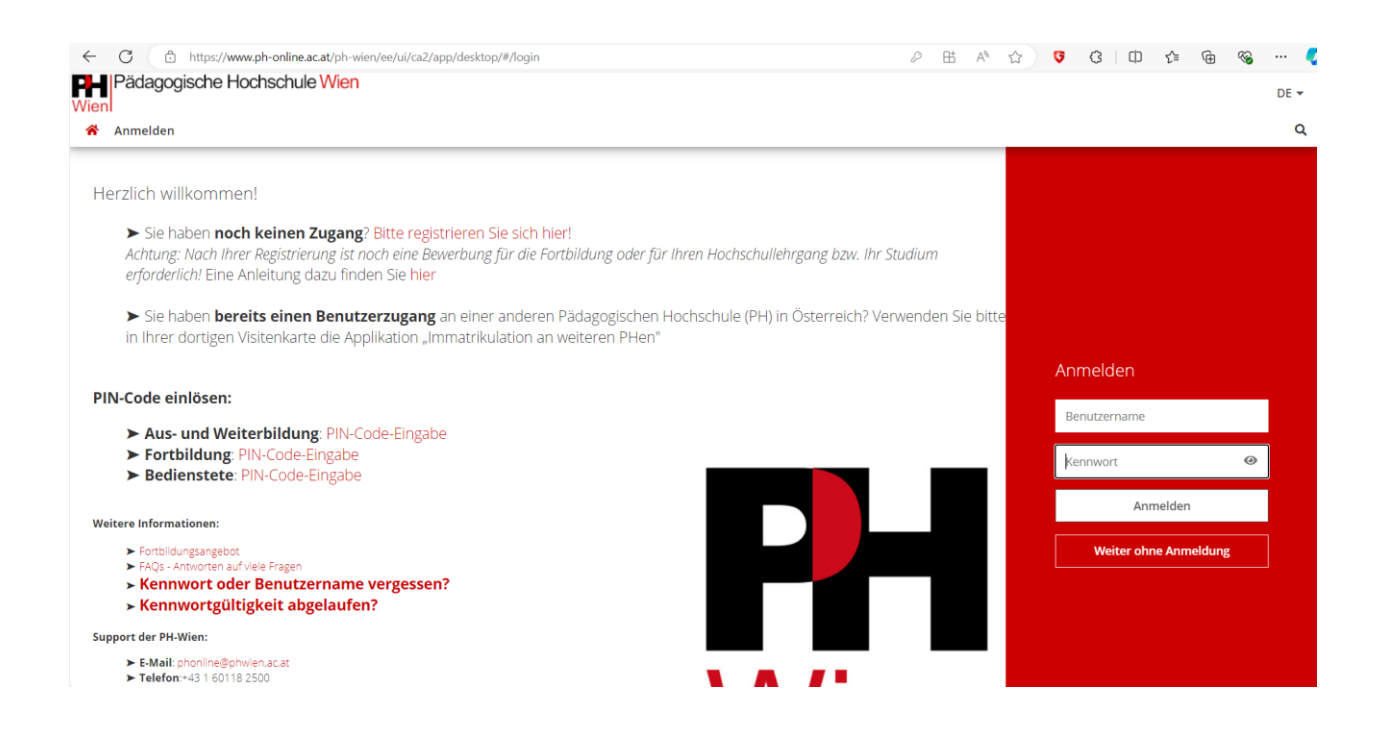

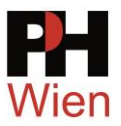

# 1.3 Registrierung neu starten

### Schritt 1

Bitte registrieren Sie sich hier. Falls Sie bereits an einer anderen Pädagogischen Hochschule einen Fortbildungszugang besitzen, verwenden Sie die Kachel "Immatrikulation an weiteren PHen".

| rzlich willkommen!                                                                                      |                                                                         |                                      | - 1. Schritt: hier klicken                         |
|----------------------------------------------------------------------------------------------------|-------------------------------------------------------------------------|--------------------------------------|----------------------------------------------------|
| ➤ Sie haben <b>noch keinen Zu</b><br>Achtung: Nach Ihrer Registrierur<br>Anleitung dazu finden Sie hier | gang Bitte registrieren Sie sich<br>g ist noch eine Bewerbung für die i | nler!<br>ortbildung oder für Ihren H | lochschullehrgang bzw. Ihr Studium erforderlich! E |
| ► Sie haben <b>bereits einen B</b>                                                                      | enutzerzugang an einer andere                                           | n Pädagogischen Hochsch              | nule (PH) in Österreich? Verwenden Sie bitte in I  |

## Schritt 2

Füllen Sie die geforderten Datenfelder (gelb markiert) aus.

Registrierung - Basis-Anwender\*in / PH-Online

| Stammdaten                  |                                                            |
|-----------------------------|------------------------------------------------------------|
| Vorname                     |                                                            |
| Familien- oder Nachname     |                                                            |
| Geschlecht                  | Bitte wählen 🖌                                             |
| Geburtsdatum                |                                                            |
| Geburtsname                 | Format: TT.MM.JJJJ                                         |
|                             |                                                            |
| Daten zum Account           |                                                            |
| E-Mail-Adresse              |                                                            |
| Bevorzugte Sprache Deut     | e@example.com<br>sch ✓                                     |
|                             |                                                            |
| Studiendaten                |                                                            |
| Sind oder waren Sie an eine | r österreichischen Hochschule/Universität gemeldet? Nein 🗸 |

Verwenden Sie bitte eine **aktuelle Emailadresse**, die Sie auch abrufen können. Sie erhalten nach der Registrierung ein Mail – kontrollieren Sie auch Ihren Spam-Ordner.

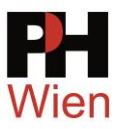

Anschließend klicken Sie rechts unten den Button:

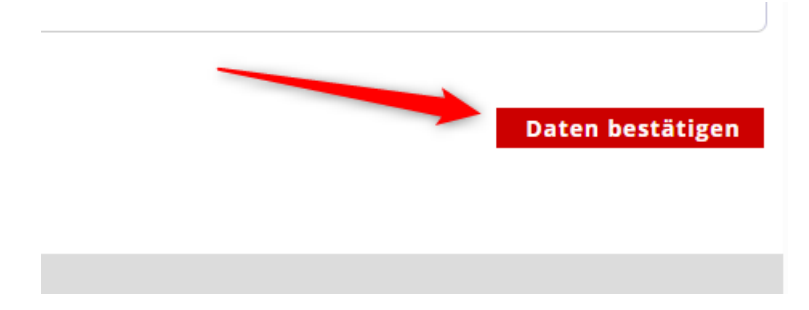

## Schritt 3

Die Daten werden zur Kontrolle nochmals angezeigt.

Sollten Sie sich vertippt haben, gelangen Sie mit einem Klick auf Zurück wieder auf die Eingabeseite.

Wenn alles korrekt eingetragen ist, klicken Sie auf Daten abschicken

rderlichen Unterlagen persönlich zum Studienservice der PH-Wien kommen, um sich für ein Studium anzumelden, führen /erwenden Sie dazu bitte unbedingt eine evtl. vorhandene Dienst-Mailadresse! Die Mail-Zustellung an Gratisdienste wi H Wien besitzen, ist diese Registrierung nicht erforderlich. Bei Fragen wenden Sie sich bitte an a.sup@phwien.ac.at. Nit der

## Schritt 4

Nach dem Absenden der Daten erhalten Sie folgende Meldung am Bildschirm.

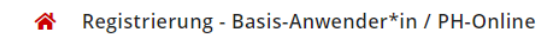

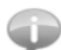

Vielen Dank für Ihre Registrierung!

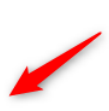

Auf diese Emailadresse wird Ihnen ein Aktivierungslink zugeschickt, den Sie bitte, wie in der E-Mail beschrieben, anklicken

Zurück

Daten abschicke

Sie erhalten in Kürze eine E-Mail an Emailadresse zur Aktivierung Ihres Systemzuganges.

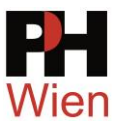

# 1.4 E-Mail mit Registrierungsbestätigung

## 1.4.1 E-Mail mit Aktivierungslink

#### FW: Ihre Aktivierung des Zugangs für PH-Online

Sehr geehrte Interessentin, sehr geehrter Interessent, Sie haben folgende Registrierungsdaten erfolgreich an der PH Wien eingetragen: Geburtsdatum: 01.01.2000 Email:

Um den Zugang (Basisaccount) an der PH Wien zu aktivieren, folgen Sie dem weiter unten angeführten Aktivierungslink.

Diese Aktivierung ist bis längstens 23.10.2024 16:17 durchführbar. In der Aktivierungs-Seite werden Sie aufgefordert, Ihr Kennwort für Ihren persönlichen Zugang zu setzen und Sie bekommen einen (vorübergehenden) Benutzernamen zugeteilt.

#### !! ACHTUNG!!

Beachten Sie bitte, dass Sie nach der erfolgreichen Aktivierung noch eine Bewerbung für die Fortbildung, für ein Studium oder für einen Hochschullehrgang durchführen müssen.

Öffnen Sie dazu in Ihrem Basisaccount die Applikation <Meine Bewerbungen> und gehen Sie auf <Bewerbung erfassen>, bzw. folgen Sie den weiteren Anweisungen.

Sie können sich später mit Ihrem Benutzernamen und dem Kennwort auf der Seite https://www.phonline.ac.at/ph-wien/wbanmeldung.durchfuehren jederzeit anmelden und den Status Ihrer Bewerbung einsehen.

Aktivierungslink: https://www.ph-online.ac.at/ph-wien/ee/rest/pages/account/baseaccount-token/redeem? pToken=UXXwqvpDLfaMFFPXSeEumdsyhKjmZQTpLHLrKtGbbUxFElkydAcSeOxChGiPLItW

Diese E-Mail wurde automatisiert generiert. Bitte antworten Sie nicht auf diese E-Mail! Bei eventuellen Fragen wenden Sie sich bitte an: a.sup@phwien.ac.at

Mit freundlichen Grüßen Ihr PH-Online-Team

Klicken Sie auf den Aktivierungslink oder kopieren Sie den Link in Ihren Internetbrowser.

Zur Bestätigung bekommen Sie folgende Meldung am Bildschirm und anschließend klicken Sie auf den Button Weiter.

Registrierung - Basis-Anwender\*in / PH-Online

Vielen Dank, Ihre E-Mail-Adresse a.ho@aon.at wurde somit im System bestätigt.

In den nächsten Schritten erhalten Sie Ihren persönlichen Systemzugang in PH-Online, bitte klicken Sie nun auf 'Weiter'.

Weiter

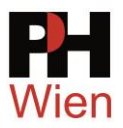

# 1.4.2 E-Mail mit Registrierungscode

Sollten Sie ein E-Mail nur mit einem Registrierungscode bekommen, dann senden Sie das Email an support@phwien.ac.at oder a.sup@phwien.ac.at.

In diesem Fall sind Daten von Ihnen bereits im System vorhanden und müssen von unseren Mitarbeiter\*innen händisch zusammengelegt werden und erst danach erhalten Sie den PIN Code per Email.

#### FW: Registrierung in PH-Online

Von: PH Wien <phonline@phwien.ac.at> Datum: 16.10.24 15:58 (GMT+01:00) An: a.hoch@aon.at Betreff: Registrierung in PH-Online

Sehr geehrte Interessentin, sehr geehrter Interessent, an der PH Wien wurde am 16.10.2024 um 15:57 ein Registrierungsantrag mit folgenden Personendaten eingetragen:

Geburtsdatum: 01.01.2000 Kontaktadresse: Ihr persönlicher Registrierungs-Code: 1

Sollten Sie diesen Registrierungsantrag nicht veranlasst haben, so ignorieren Sie bitte diese E-Mail.

<b>In Ihrem Fall ist eine vollautomatische Registrierung leider nicht möglich! (/b> Weitere Maßnahmen:

-) Wenn Sie bereits einen Account für die PH Wien besitzen, benutzen Sie bitte den bestehenden Zugang. -) Wenn Sie Ihre Zugangsdaten vergessen haben, setzen Sie bitte mit diesem Link das Passwort zurück: https://www.ph-online.ac.at/ph-wien/wbAev.selfPwdResetInit

-) In allen anderen Fällen wenden Sie sich bitte an unseren Support:

--) Leiten Sie dazu diese E-Mail an a.sup@phwien.ac.at weiter.

--) Tragen Sie hier noch Ihre Matrikelnummer ein, wenn Sie bereits eine österreichische Matrikelnummer besitzen.:

--) Geben Sie hier an, für welches Studium Sie sich bewerben möchten:

--) Geben Sie uns hier eine Telefonnummer für eventuelle Rückfragen bekannt:

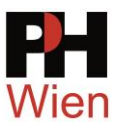

# 1.5 Basis-Account ist erstellt.

Im nächsten Schritt vergeben Sie ein Kennwort für Ihren Basis-Account:

Bitte notieren Sie sich auch den Benutzername für den Basis-Account, denn diesen Benutzernamen brauchen Sie noch bis Sie zum gewünschten Studium oder zur Fortbildung zugelassen sind.

Beachten Sie bitte auch die Kennwortrichtlinien.

| enutzername                                                               | tq12mvpw                                                     | Bonutzornamo dos                                                              |
|---------------------------------------------------------------------------|--------------------------------------------------------------|-------------------------------------------------------------------------------|
| ennwort                                                                   |                                                              | Denia Assessments                                                             |
| ennwort-Bestätigung                                                       |                                                              | Basis-Accounts                                                                |
| tte wählen Sie das Kennwort nach folgenden Kriterien:                     |                                                              |                                                                               |
| Erforderlich                                                              |                                                              |                                                                               |
| <ul> <li>min. 8, max. 40 Zeichen</li> </ul>                               |                                                              |                                                                               |
| <ul> <li>Buchstaben nur in Kleinschreibung</li> </ul>                     |                                                              |                                                                               |
| <ul> <li>mindestens 3 Buchstaben</li> </ul>                               |                                                              |                                                                               |
| <ul> <li>mindestens 1 Ziffer</li> </ul>                                   |                                                              |                                                                               |
| <ul> <li>mindestens 1 Sonderzeichen (also ohne die Ziffern und</li> </ul> | Buchstaben) aus !#\$%&()*+,/:;<=>?@[\]^_{ }~                 |                                                                               |
| <ul> <li>darf nicht Ihren Vornamen, Familiennamen, Benutzern</li> </ul>   | amen oder Ihr Geburtsdatum enthalten                         |                                                                               |
| Empfehlungen                                                              |                                                              |                                                                               |
| <ul> <li>Auch Teile von Vor- oder Familiennamen sollten nicht</li> </ul>  | erwendet werden.                                             |                                                                               |
| <ul> <li>Generell sollten Sie keine Teile von Wörtern verwende</li> </ul> | (mehr als drei Buchstaben), die in (deutschen oder englische | n) Wörterbüchern zu finden sind.                                              |
|                                                                           |                                                              |                                                                               |
| as Passwort das Sie wählen muss sich nicht von früheren Passwöi           | ern unterscheiden.                                           |                                                                               |
| tte wählen Sie daher ein sicherer Dasswort und teilen Sie dies nie        | aandam mit Um Micchrauch frühzaitig arkannan zu könnan       | werden Ihnen stets der letzte Login und gaf, auftretende Fehllogins angezeigt |

Nach der Eingabe eines Kennworts klicken Sie auf den Button Registrierung abschließen.

Ihr Basis-Account ist erstellt und Sie befinden sich somit auch sofort in PHonline eingeloggt.

| Padagogische Hochschule Wien<br>Wien                             |                                                          | Andi Testerin 👻 | DE 🕶 |
|------------------------------------------------------------------|----------------------------------------------------------|-----------------|------|
| Accounterstellung/änderung - Rückmeldung / Test                  | ccounterstellung/änderung - Rückmeldung / Testerin, Andi |                 |      |
| Benutzername                                                     | zkSp6jht                                                 |                 |      |
| Alternative Login-Möglichkeit - Ihre verifizierte E-Mail-Adresse | a.ho@aon.at                                              |                 |      |
| Account gültig bis                                               | 14.April 2025                                            |                 |      |
| Kennwort geändert am                                             |                                                          |                 |      |
| Service                                                          | Status                                                   |                 |      |
| CAMPUSonline                                                     | 4                                                        |                 |      |
|                                                                  |                                                          |                 |      |
| Benutzerkonto wurde erfolgreich erstellt.                        |                                                          |                 |      |
| Weiter                                                           |                                                          |                 |      |

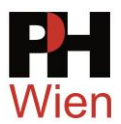

# 2 Bewerbung für ein Studium oder das Studium der Fortbildung

# 2.1 Bewerbung für das Studium der Fortbildung (= Fortbildungsaccount)

Für die Bewerbung um ein Studium loggen Sie sich auf PH-Online mit Ihrem Benutzernamen des Basisaccounts und dem Kennwort ein.

https://www.ph-online.ac.at/ph-wien

Nach dem Login sehen Sie folgende Ansicht:

| ← → C O A ↔ https://www.ph-online.ac.at/ph-wien/ee/u/Ga2/app/desktop/#/home |              | \$<br>$\odot$ | ٤ ٢ | 5 = |
|-----------------------------------------------------------------------------|--------------|---------------|-----|-----|
| PH Pädagogische Hochschule Wien<br>Wien                                     |              | Andi Testerin | • C | E₹  |
| 🐔 Startseite                                                                |              |               |     | Q   |
| Favoriten                                                                   | I            |               |     |     |
| Sie haben aktuell noch keine Favoriten.                                     |              |               |     |     |
| Fügen Sie beliebig viele Applikationen zu den Favoriten hinzu.              |              |               |     |     |
|                                                                             |              |               |     |     |
| Nur Favoriten anzeigen 🔨                                                    |              |               |     |     |
| Alle Applikationen                                                          |              |               |     |     |
| T Filtern nach Anolikationstittel                                           | Empfehlung 👻 |               |     |     |
|                                                                             |              |               |     |     |
| 1/5°C O                                                                     |              |               |     |     |
| YĒN ⊂⊘                                                                      |              |               |     |     |
| Bewerbungen Accountstatus                                                   |              |               |     |     |
|                                                                             |              |               |     |     |

Über die Kachel Bewerbungen starten Sie die Bewerbung um das gewünschte Studium.

| Studienbeginn                                                                                  | Studienbeginn                                                                                                    |
|------------------------------------------------------------------------------------------------|----------------------------------------------------------------------------------------------------|
| Studienbeginn<br>Studiengangsauswahl<br>Personendaten<br>Korrespondenzadresse<br>Heimatadresse | Bitte wählen Sie hier das Semester für das Sie sich an der Pädagogische Hochschule Wien bewerben wollen.<br>Beachten Sie dabei, dass es unter Umständen Studienfächer gibt, die nicht in jedem Semester angeboten<br>werden.<br>Bitte beachten Sie auch<br>diese Infos<br>• Für die Anmeldung zur Fortbildung wählen Sie das aktuelle Semester(WiSe bis Ende Februar/SoSe<br>bis 30.09.) und danach Fortbildung/Lehrgang Fortbildung<br>• Für die Anmeldung zu Hochschullehrgängen wählen Sie das Beginnsemester des Lehrganges und<br>danach Hochschullehrgang/ieweiligen Lehrgang |
|                                                                                                | <ul> <li>Für die Anmeldung zum Bachelorstudium Lehramt Primarstufe wählen Sie das Beginnsemester (in der Regel das kommende Wintersemester) und danach Bachelorstudium/BachStud LA Primarstufe</li> <li>Für die Anmeldung zum Bachelorstudium Elementarpädagogik wählen Sie das Beginnsemester (in der Regel das kommende Wintersemester) und danach Bachelorstudium/BachStud Elementarpädagogik</li> </ul>                                                                                                    |
|                                                                                                | <ul> <li>Für die Anmeldung zum Bachelorstudium Sekundarstufe Berufsbildung (berufsbegleitend)<br/>wählen Sie das Beginnsemester (in der Regel das kommende Wintersemester) und danach<br/>Bachelorstudium/BachStud LA Sekundarstufe BB</li> <li>Für weitere Bachelorstudien, Masterstudien, Erweiterungsstudien oder sonstige Studien<br/>wählen Sie das Beginnsemester und danach die jeweilige Studienart und das jeweilige Studium</li> </ul>                                                                                                    |
|                                                                                                | scrollen                                                                                                    |

Wählen Sie als Studienbeginn das richtige Semester aus:

z.B.: Sommersemester 2025 und klicken Sie auf weiter

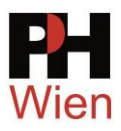

| Studienbeginn             | Bitte wählen v                                                   |
|---------------------------|------------------------------------------------------------------|
| Bitte beachter            | Sie, dass Sie nur eine Bewerbung pro Studiengang abgeben können. |
| Abbrechen Kontrollansicht | Zurück Weiter                                                    |

Die nächste Auswahl ist die Studiengangsauswahl:

| ONLINEBEWERBUNG                       |                       | Hilfe Suppo   |
|---------------------------------------|-----------------------|---------------|
| Studienbeginn                         | 👔 Studiengangsauswahl |               |
| Studiengangsauswahl     Personendaten | Art des Studiums      | itte wählen × |
| Korrespondenzadresse                  |                       |               |
| Heimatadresse                         |                       |               |
|                                       |                       |               |
|                                       |                       |               |

Das gewünschte Studium erscheint nur, wenn das Bewerbungsfenster geöffnet ist.

Finden Sie das gewünschte Studium nicht, haben Sie

- entweder das falsche Semester als Studienbeginn gewählt oder
- es besteht kein offenes Bewerbungsfenster.

| ONLINEBEWERBUNG                                                                                  |                                                                                                    | Hilfe Support                               |
|--------------------------------------------------------------------------------------------------|----------------------------------------------------------------------------------------------------|---------------------------------------------|
| Studienbeginn<br>• Studiengangsauswahl<br>Personendaten<br>Korrespondenzadresse<br>Heimatadresse | Studiengangsauswahl     Art des Studiums Fortbildung     1.AUSWa     Studium Lehrgang Fortbildung     2. A | ahl ·<br>Auswahl ·                          |
|                                                                                                  | Zulassungsart Voranmeldung zum Studium                                                                     | r das gewählte Studium an der PHW beworben. |
|                                                                                                  |                                                                                                    |                                             |
|                                                                                                  |                                                                                                    |                                             |

Füllen Sie Ihre persönlichen Daten am nächsten Karteiblatt aus:

Falls Sie keine Matrikelnummer haben, lassen Sie das Feld frei.

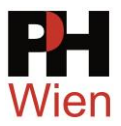

Achtung beim Format für die Matrikelnummer: Die Matrikelnummer besteht aus 8 Ziffern ohne Buchstaben. Sollte Ihre bestehende Matrikelnummer aus weniger Ziffern bestehen, setzen Sie eine Null vor Ihre Matrikelnummer.

| DNLINEBEWERBUNG           |                         |                | Hilfe Suppor      |
|---------------------------|-------------------------|----------------|-------------------|
| Studienbeginn             | Personendaten           |                |                   |
| Studiengangsauswahl       |                         |                | Falls Sie keine   |
| Personendaten             | Matrikelnummer          |                | Matrikelnummer    |
| Korrespondenzadresse      | Vorname                 | Andi           | hahen dann lassen |
| Heimatadresse             | Familien- oder Nachname | Testerin       | Sie das Feld frei |
|                           | Sozialvers. Nr.         |                |                   |
|                           | Geburtsdatum            | 01.01.2000     |                   |
|                           | Geschlecht              | Weiblich v     |                   |
|                           | Geburtsort              |                |                   |
|                           | Geburtsland             | Bitte wählen   |                   |
|                           | Geburtsname             |                |                   |
|                           | 1. Staatsangehörigkeit  | Bitte wählen V |                   |
|                           | 2. Staatsangehörigkeit  | Bitte wählen 🗸 |                   |
|                           |                         |                |                   |
|                           |                         |                |                   |
|                           |                         |                |                   |
| Abbrechen Kontrollansicht | 1                       |                | Zurück Weite      |

Im nächsten Schritt wählen Sie Ihre Korrespondenzadresse, es sind alle rot markierten Felder auszufüllen:

| Studienbeginn                        | i Korrespondenzadresse                                                       |  |
|--------------------------------------|------------------------------------------------------------------------------|--|
| Personendaten • Korrespondenzadresse | Korrespondenzadresse (Studienadresse) Zustellungsanweisung (c/o)             |  |
| Heimatadresse                        | Straße/Hausnummer                                                            |  |
|                                      | Meine Heimatadresse entspricht meiner Korrespondenzadresse (Studienadresse). |  |

11/19

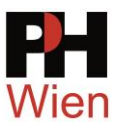

#### Halten Sie Ihre Schulkennzahl bereit.

| ONLINEBEWERBUNG                                                                            |                                                                                                    | Hilfe Support                                 |
|--------------------------------------------------------------------------------------------|----------------------------------------------------------------------------------------------------|-----------------------------------------------|
| Studienbeginn                                                                              | aktives Dienstverhältnis (Schulkennzahl)                                                                                                    |                                               |
| Studiengangsauswahl<br>Personendaten<br>Korrespondenzadresse<br>• aktives Dienstverhältnis | Bitte tragen Sie hier die 6-stellige Schulkennzahl Ihrer Schule ein (gemäß Schulen- Online: http://w<br>Sollte keine Schulkennzahl vorliegen, tragen Sie hier bitte eine Begründung ein (z.B: Kindergartenp<br>hier die Bezeichnung des Kindergartens ein). | ww.schulen-online.at).<br>ädagog*innen tragen |
| (Schulkennzahl)<br>Namensänderung<br>Hochschulzugangsberechtigung                          | Hier Schulkennzahl eintragen                                                                                                    |                                               |
| Nachweis des zuletzt erworbenen<br>akademischen Abschlusses                                |                                                                                                    |                                               |
|                                                                                            | max. 12000 Zeichen<br>12000 Zeichen frei<br>0 Wörter                                                                                                    |                                               |
|                                                                                            |                                                                                                    |                                               |
| Abbrechen Kontrollansicht                                                                  |                                                                                                    | Zurück Weiter                                 |

#### Ein Dokument der Namensänderung kann auf dem nächsten Karteiblatt optional hochgeladen werden.

| udienbeginn                    | Namensänderung                                                                                           |                                                             |                                                                                            |                                                      |                       |
|--------------------------------|----------------------------------------------------------------------------------------------------|-------------------------------------------------------------|--------------------------------------------------------------------------------------------|------------------------------------------------------|-----------------------|
| udiengangsauswahl              | Des Einseichen dieses R                                                                                  |                                                             |                                                                                            |                                                      |                       |
| ersonendaten                   | Das Einreichen dieses D                                                                                  | okuments ist optio                                          | nal. Solite innen die Abg                                                                  | abe im Moment nicht mo                               | glich sein, gibt es   |
| orrespondenzadresse            | seine weitere Moglichkei                                                                                 | tiaban Kanaagua                                             | it elektronisch zu enasse                                                                  | n. Das Nichteinreichen n                             | at keine zulassungs   |
| tives Dienstverhältnis         | Van einschreibungsrech                                                                                   | Tuichen Konseque                                            | 12011.<br>na änderung (g. D. durch He                                                      | inst adas Cabaiduna) battan                          | kännen Cie bier die   |
| chulkennzahl)                  | Kann eingereicht werden. n                                                                               | raiis Sie eine Mame                                         | nsanderung (Z.D. durch He                                                                  | irat oder Scheidung) hatten                          | , konnen Sie nier die |
| amensänderung                  | entsprechenden Dokumen                                                                                   | te nochladen.                                               |                                                                                            |                                                      |                       |
| ochschulzugangsberechtigung    | Aktuelles Dokument                                                                                       |                                                             |                                                                                            |                                                      |                       |
| HStat1                         | Dateiname                                                                                                | Tvp                                                         | Dateigröße                                                                                 | Datum                                                |                       |
| achweis des zuletzt erworbenen | Kain Dalumant ha                                                                                         | - JP                                                        | Battolgronoo                                                                               | Dettern                                              |                       |
|                                | Kelli Dokument no                                                                                        | chuelauen                                                   |                                                                                            |                                                      |                       |
| ademischen Abschlusses         |                                                                                                    |                                                             |                                                                                            |                                                      |                       |
| ademischen Abschlusses         |                                                                                                    |                                                             |                                                                                            |                                                      |                       |
| ademischen Abschlusses         | Neues Dokument                                                                                           |                                                             |                                                                                            |                                                      |                       |
| ademischen Abschlusses         | Neues Dokument                                                                                           | vpen werden akzei                                           | otiert: JPEG Bilddatei (.ip                                                                | g), PNG Bilddatei (.png),                            | Portable              |
| ademischen Abschlusses         | Neues Dokument<br>Folgende Dokumentt<br>Document Format (.p                                              | ypen werden akzej<br>df). Wir empfehlen                     | otiert: JPEG Bilddatei (.jp<br>Ihnen das PDF-Format.                                       | g), PNG Bilddatei (.png),                            | Portable              |
| ademischen Abschlusses         | Neues Dokument<br>Folgende Dokumentt<br>Document Format (.p<br>Nur ein Dokument kai                      | ypen werden akzej<br>df). Wir empfehlen<br>nn hochgeladen w | otiert: JPEG Bilddatei (.jp<br>Ihnen das PDF-Format.<br>erden. Die maximale Dat            | g), PNG Bilddatei (.png),<br>eigröße beträgt 4.1 MB. | Portable              |
| ademischen Abschlusses         | Neues Dokument<br>Folgende Dokumentt<br>Document Format (.p<br>Nur ein Dokument kan                      | ypen werden akzej<br>df). Wir empfehlen<br>nn hochgeladen w | otiert: JPEG Bilddatei (.jp<br>Ihnen das PDF-Format.<br>erden. Die maximale Dat            | g), PNG Bilddatei (.png),<br>eigröße beträgt 4,1 MB. | Portable              |
| ademischen Abschlusses         | Neues Dokument<br>Folgende Dokumentt<br>Document Format (.p<br>Nur ein Dokument kan                      | ypen werden akzej<br>df). Wir empfehlen<br>nn hochgeladen w | otiert: JPEG Bilddatei (.jp<br>Ihnen das PDF-Format.<br>erden. Die maximale Date           | g), PNG Bilddatei (.png),<br>eigröße beträgt 4,1 MB. | Portable              |
| ademischen Abschlusses         | Neues Dokument<br>Folgende Dokumentt<br>Document Format (.p<br>Nur ein Dokument kan<br>Datei Durchsuchen | ypen werden akze<br>df). Wir empfehlen<br>nn hochgeladen w  | otiert: JPEG Bilddatei (.jp<br>Ihnen das PDF-Format.<br>erden. Die maximale Date<br>vählt. | g), PNG Bilddatei (.png),<br>eigröße beträgt 4,1 MB. | Portable              |
| ademischen Abschlusses         | Neues Dokument<br>Folgende Dokumentt<br>Document Format (.p<br>Nur ein Dokument kan<br>Datei Durchsuchen | ypen werden akzej<br>df). Wir empfehlen<br>nn hochgeladen w | otiert: JPEG Bilddatei (.jp<br>Ihnen das PDF-Format.<br>erden. Die maximale Date<br>vählt. | g), PNG Bilddatei (.png),<br>eigröße beträgt 4,1 MB. | Portable              |
| ademischen Abschlusses         | Neues Dokument<br>Folgende Dokumentt<br>Document Format (.p<br>Nur ein Dokument kan<br>Datei Durchsuchen | ypen werden akzej<br>df). Wir empfehlen<br>nn hochgeladen w | otiert: JPEG Bilddatei (.jp<br>Ihnen das PDF-Format.<br>erden. Die maximale Date<br>vählt. | g), PNG Bilddatei (.png),<br>eigröße beträgt 4,1 MB. | Portable              |

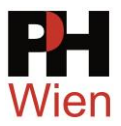

Für ein Studium an der pädagogischen Hochschule oder für einen Fortbildungsaccount brauchen Sie eine Hochschulzugangsberechtigung. Laden Sie das entsprechende Dokument hoch:

Beachten Sie auch den Infotext auf dem Bildschirm.

| ONLINEBEWERBUNG                                                                                                    |                                                                                                    |                                                                                                    |                                                                                                    |                                                                                                    | Hilfe                                                                 | Support |
|----------------------------------------------------------------------------------------------------|----------------------------------------------------------------------------------------------------|----------------------------------------------------------------------------------------------------|----------------------------------------------------------------------------------------------------|----------------------------------------------------------------------------------------------------|-----------------------------------------------------------------------|---------|
| Studienbeginn                                                                                                    | Hochschulzugangsberechtigu                                                                                                    | ing                                                                                                    |                                                                                                    |                                                                                                    |                                                                       | ^       |
| Studiengangsauswahl<br>Personendaten<br>Korrespondenzadresse<br>aktives Dienstverhältnis<br>(Schulkennzahl)<br>Namensänderung<br>• Hochschulzugangsberechtigung | Das Einreichen dieses Dokur<br>keine weitere Möglichkeit, die<br>zulassungs- oder einschreibu<br>Laden Sie hier unbedingt Ihre Hi<br>Studienberechtigungsprüfungsz<br>Sollten Sie die Hochschulzugan<br>jedoch mit der Abteilung Studien | nents ist optior<br>ses Dokument<br>ingsrechtlicher<br>ochschulzugang<br>eugnis einer päo<br>igsberechtigung<br>n und Prüfunger | al. Sollte ihnen die Abg<br>elektronisch zu erfasse<br>a Konsequenzen.<br>Isberechtigung (Maturaze<br>lagogischen Hochschule<br>nicht nachweisen könner<br>[ a.sup@phwien.ac.at] k | gabe im Moment nicht mög<br>en. Das Nichteinreichen ha<br>ugnis, Berufsreifeprüfungsze<br>o.ä.) hoch. Bitte ALLE Seite<br>n, übergehen Sie diese Einga<br>Kontakt auf. | llich sein, gibt<br>at keine<br>ugnis,<br>n hochladen!<br>abe, nehmen | es      |
| UHStat1<br>Nachweis des zuletzt erworbenen                                                                                                    | Aktuelles Dokument                                                                                                    |                                                                                                    |                                                                                                    |                                                                                                    |                                                                       |         |
| akademischen Abschlusses                                                                                                    | Dateiname                                                                                                    | Тур                                                                                                    | Dateigröße                                                                                                    | Datum                                                                                                    |                                                                       |         |
|                                                                                                    | Kein Dokument hochge                                                                                                    | eladen                                                                                                    |                                                                                                    |                                                                                                    |                                                                       |         |
|                                                                                                    | Neues Dokument                                                                                                    |                                                                                                    |                                                                                                    |                                                                                                    |                                                                       |         |
|                                                                                                    | Folgende Dokumenttypen<br>Document Format (.pdf). V                                                                                                    | werden akzep<br>Nir empfehlen                                                                                                   | tiert: JPEG Bilddatei (.jp<br>Ihnen das PDF-Format.<br>rden, Die maximale Dat                                                                                                    | og), PNG Bilddatei (.png), l<br>leigröße beträgt 4.1 MB                                                                                                    | Portable                                                              |         |
|                                                                                                    | Datei Durchsuchen Keir                                                                                                    | ne Datei ausgew                                                                                                    | ählt.                                                                                                    | <ul> <li>Datei hier<br/>hochladen</li> </ul>                                                                                                    | ١                                                                     | Ţ       |
| Abbrechen Kontrollansicht                                                                                                    |                                                                                                    |                                                                                                    |                                                                                                    |                                                                                                    | Zurück                                                                | Weiter  |

#### UHStat1 ist eine Befragung der Statistik Austria, die für den Fortbildungsaccount optional ist.

| NLINEBEWERBUNG                                                                                                    | Hilfe Supp                                                                                                    |
|----------------------------------------------------------------------------------------------------|----------------------------------------------------------------------------------------------------|
| Studienbeginn<br>Studiengangsauswahl<br>Personendaten<br>Korrespondenzadresse<br>aktives Dienstverhältnis<br>(Schulkennzahl)<br>Namensänderung<br>Hochschulzugangsberechtigung<br><b>UHStat1</b><br>Nachweis des zuletzt envorbenen<br>akademischen Abschlusses | UHStat1           Das Einreichen dieses Dokuments ist optional. Sollte ihnen die Abgabe im Moment nicht möglich sein, gibt es keine weitere Möglichkeit, dieses Dokument elektronisch zu erfassen. Das Nichteinreichen hat keine zulassungs- oder einschreibungsrechtlichen Konsequenzen.           Falls Sie noch nie eine Matrikelnummer in Österreich erhalten haben, so ist dieser Punkt für Sie verpflichtend auszufüllen.           Falls Sie bereits eine Matrikelnummer in Österreich erhalten haben, so können Sie diesen Punkt überspringen.           Seit dem 01.07.2019 ist die Universitäts- und Hochschulstatistik- und Bildungsdokumentationsverordnung (UHSBV) in Kraft und nach §27 UHSBV ist ein Statistikformular von allen Studienwerber*innen anlässlich der erstmaligen Zulassung (Anmeldung bzw. Zulassung) zu einen Studium auszufüllen. Bitte öffnen Sie folgenden Link           https://www.statistik.at/uhstat/uhstat1/           und füllen Sie das Online-Formular aus. Nach der Durchführung wird eine PDF-Datei generiert, die Sie hier bitte hochladen. Das Übermitteln dieser Bestätigung stellt laut Gesetz eine Zulassungsvoraussetzung für Personen dar, die noch nie eine Matrikelnummer in Österreich erhalten haben. |
|                                                                                                    | Aktuelles Dokument                                                                                                    |
|                                                                                                    | Dateiname Typ Dateigröße Datum                                                                                                    |
|                                                                                                    | Kein Dokument hochgeladen                                                                                                    |
| Abbrechen Kontrollansicht                                                                                                    | Zurück Weit                                                                                                    |

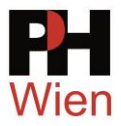

Als letzten Schritt des Bewerbungsverfahren laden Sie bitte den Nachweis Ihres zuletzt erworbenen akademischen Abschlusses hoch.

| ONLINEBEWERBUNG                                                                                                    |                                                                                                    |                                                                                                    |                                                                                                    |                                                                                                    | Hilfe                                       | Support |
|----------------------------------------------------------------------------------------------------|----------------------------------------------------------------------------------------------------|----------------------------------------------------------------------------------------------------|----------------------------------------------------------------------------------------------------|----------------------------------------------------------------------------------------------------|---------------------------------------------|---------|
| Studienbeginn                                                                                                    | Nachweis des zuletzt erworbe                                                                                                    | enen akaden                                                                                                    | nischen Abschlusses                                                                                                    |                                                                                                    |                                             | ^       |
| Studiengangsauswahl<br>Personendaten<br>Korrespondenzadresse<br>aktives Dienstverhältnis<br>(Schulkennzahl)<br>Namensänderung<br>Hochschulzugangsberechtigung<br>UHStat1<br>• Nachweis des zuletzt erworbenen | Das Einreichen dieses Dokum<br>keine weitere Möglichkeit, die<br>zulassungs- oder einschreibu<br>Das Einreichen dieses Dokumer<br>Wir sind gesetzlich dazu angeha<br>Es genügt dafür das Dokument<br>angeführt sind.<br>Bitte laden Sie ein geeignetes D | ents ist optionses Dokumen<br>ngsrechtliche<br>its ist optiona<br>alten, einen Na<br>des zuletzt en<br>okument hoch | onal. Sollte ihnen die A<br>nt elektronisch zu erfas<br>en Konsequenzen.<br>I.<br>achweis für ihre angeführ<br>worbenen akademischen<br>1. | bgabe im Moment nicht möglic<br>ssen. Das Nichteinreichen hat<br>ten akademischen Grade einzuh<br>Grades, sofern dort alle zuvor er | :h sein, gibt<br>keine<br>olen.<br>worbenen | es      |
| akademischen Abschlusses                                                                                                    | Dateiname                                                                                                    | Typ                                                                                                    | Dateigröße                                                                                                    | Datum                                                                                                    |                                             |         |
|                                                                                                    | Kein Dokument hochge                                                                                                    | laden                                                                                                    | Batolgroube                                                                                                    | batam                                                                                                    |                                             |         |
| Neues Dokument                                                                                                    |                                                                                                    |                                                                                                    |                                                                                                    |                                                                                                    |                                             |         |
|                                                                                                    | Folgende Dokumenttypen         Wir empfehlen Ihnen das F         Nur ein Dokument kann ho         Datei       Durchsuchen                                                                                                    | werden akze<br>PDF-Format.<br>chgeladen w<br>e Datei ausge                                                          | ptiert: JPEG Bilddatei (<br>rerden. Die maximale D<br>wählt.                                                                               | (jpg), Portable Document Forr<br>Dateigröße beträgt 4,1 MB.<br>Datei hier<br>hochladen                                              | nat (.pdf).                                 |         |
| Abbrechen Kontrollansicht                                                                                                    |                                                                                                    |                                                                                                    |                                                                                                    |                                                                                                    | Zurück                                      | Weiter  |

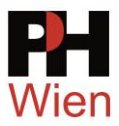

Kontrollieren Sie in der Zusammenfassung Ihres Antrags alle Daten und bestätigen Sie am Ende die Erklärung. Danach klicken Sie auf den Button **Senden**.

| BL LAS BURNESS                                                                                                    |                                                                                                    |
|----------------------------------------------------------------------------------------------------|----------------------------------------------------------------------------------------------------|
| Dies ist lediglich eine Kontr                                                                                                    | ollansicht Ihrer Bewerbung. Die Bewerbung ist noch nicht elektronisch übermittelt. Bitte kontrollieren Sie nochmal                                                                                                    |
| alle Angaben und klicken S<br>Bewerbung elektronisch zu                                                                                                    | ie nach dem Setzen des zustimmungshakens (ganz unten auf dieser Seite) auf den SENDEN Button, um ihre<br>übermitteln                                                                                                    |
| bewerbung elektronisch zu                                                                                                    | doernittein.                                                                                                    |
|                                                                                                    |                                                                                                    |
| ıdienbeginn                                                                                                    |                                                                                                    |
| Wintersemester 2024                                                                                                    |                                                                                                    |
|                                                                                                    |                                                                                                    |
|                                                                                                    |                                                                                                    |
| Idiengangsauswahl                                                                                                    |                                                                                                    |
| Art des Studiun                                                                                                    | Fortbildung                                                                                                    |
|                                                                                                    |                                                                                                    |
| Studiu                                                                                                    | Lehrgang Fortbildung                                                                                                    |
| Zulassungs                                                                                                    | Voranmeldung zum Studium                                                                                                    |
|                                                                                                    |                                                                                                    |
| 🗆 lah haka miah ashan a                                                                                                    | ismal isnashalk daa lakalaa lakaaa fiis daa gamiikiis Okufiina ay daa Diilo/ kamakaa                                                                                                    |
|                                                                                                    | nina innernalo des letzen sames for das gewanne stouton an der Privi beworben.                                                                                                    |
|                                                                                                    |                                                                                                    |
| rsonendaten                                                                                                    |                                                                                                    |
|                                                                                                    |                                                                                                    |
| Matrikelnummer                                                                                                    |                                                                                                    |
| Vorname                                                                                                    | Andi                                                                                                    |
| Familien- oder Nachname                                                                                                    | Testerin                                                                                                    |
| Sozialvers. Nr.                                                                                                    | XYZA010100                                                                                                    |
| Geburtsdatum                                                                                                    | 01.01.2000                                                                                                    |
| Geschlecht                                                                                                    | Weiblich                                                                                                    |
| Geburtsort                                                                                                    | Wien                                                                                                    |
| Geburtsland                                                                                                    | Österreich                                                                                                    |
| Gabutanara                                                                                                    |                                                                                                    |
| 1 Staatesaashāvialuit                                                                                                    | Örtermich                                                                                                    |
| <ol> <li>Staatsangenongkeit</li> <li>Staatsangenongkeit</li> </ol>                                                                                                    | Usterreich                                                                                                    |
| <ol> <li>Staatsangenongkeit</li> </ol>                                                                                                    |                                                                                                    |
|                                                                                                    |                                                                                                    |
| rrespondenzadresse                                                                                                    |                                                                                                    |
|                                                                                                    |                                                                                                    |
| Korrespondenzadresse (S                                                                                                    | udienadresse)                                                                                                    |
| Zustellungsanweisung (c/                                                                                                    | 0)                                                                                                    |
|                                                                                                    |                                                                                                    |
| Straße/Hausnumm                                                                                                    | P Blumenweg 9                                                                                                    |
| PLZ/C                                                                                                    | rt 1100 Wien                                                                                                    |
| Land/Sta                                                                                                    | at Österreich                                                                                                    |
| Bundeslar                                                                                                    | d Wien                                                                                                    |
|                                                                                                    |                                                                                                    |
| Telefonnumm                                                                                                    | ar 4711                                                                                                    |
| E-Mail-Adress                                                                                                    | e a.no@aon.at                                                                                                    |
| Bestätigte E-Mail-Adress                                                                                                    | e a.no@aon.at                                                                                                    |
|                                                                                                    |                                                                                                    |
| Meine Heimatadresse                                                                                                    | entspricht meiner Korrespondenzadresse (Studienadresse)                                                                                                    |
|                                                                                                    |                                                                                                    |
|                                                                                                    |                                                                                                    |
|                                                                                                    | (konnzahl)                                                                                                    |
| tives Dienstverhältnis (Schu                                                                                                    | (Kenitzani)                                                                                                    |
| tives Dienstverhältnis (Schu<br>910660                                                                                                    | kennizanij                                                                                                    |
| tives Dienstverhältnis (Schu<br>910660                                                                                                    | ne mi zanij                                                                                                    |
| tives Dienstverhältnis (Schu<br>910660                                                                                                    | Aeminizanij                                                                                                    |
| ives Dienstverhältnis (Schu<br>910660                                                                                                    | arening and a second second second second second second second second second second second second second second                                                                                                    |
| ives Dienstverhältnis (Schu<br>910660                                                                                                    | An in Long                                                                                                    |
| ives Dienstverhältnis (Schu<br>910660                                                                                                    | An in L2my                                                                                                    |
| ives Dienstverhältnis (Schu<br>918660                                                                                                    | *******                                                                                                    |
| ives Dienstverhältnis (Schu<br>918660                                                                                                    | An in Long                                                                                                    |
| ives Dienstverhaltnis (Schu<br>910660                                                                                                    | An ministra (                                                                                                    |
| ives Dienstverhältnis (Schu<br>918660                                                                                                    | Ale and a second second second second second second second second second second second second second second se                                                                                                    |
| ives Dienstverhältnis (Schu<br>910660<br>mensänderung                                                                                                    |                                                                                                    |
| ives Dienstverhältnis (Schu<br>910660<br>mensanderung<br>Kein Dokument hechescheft                                                                                                    |                                                                                                    |
| ves Dienstverhältnis (Schu<br>910660<br>mensänderung<br>Kein Dokument hochgeladd                                                                                                    | n                                                                                                    |
| ives Dienstverhältnis (Schu<br>910660<br>mensänderung<br>Kein Dokument hochgelade                                                                                                    | n                                                                                                    |
| ives Dienstverhältnis (Schu<br>910660<br>mensänderung<br>Kein Dokument hochgeladd<br>chschulzugangsberechtigu                                                                                                    | n<br>g                                                                                                    |
| tives Dienstverhältnis (Schu<br>918660<br>mensänderung<br>Kein Dokument hochgeladd<br>chschulzugangsberechtigu                                                                                                    |                                                                                                    |
| ives Dienstverhältnis (Schu<br>918660<br>mensänderung<br>Kein Dokument hochgeladd<br>chschulzugangsberechtigur<br>Kein Dokument hochgeladd                                                                                                    |                                                                                                    |
| tives Dienstverhaltnis (Schu<br>930660<br>mensänderung<br>Kein Dokument hochgeladd<br>chschulzugangsberechtigu<br>Kein Dokument hochgeladd                                                                                                    | n<br>g<br>n                                                                                                    |
| ives Dienstverhältnis (Schu<br>938669<br>mensänderung<br>Kein Dokument hochgelade<br>chschulzugangsberechtigut<br>Kein Dokument hochgelade<br>Start                                                                                                    | n<br>n<br>g<br>n                                                                                                    |
| ives Dienstverhältnis (Schu<br>919669<br>mensänderung<br>Kein Dokument hochgeladd<br>chechulzugangsberechtigur<br>Kein Dokument hochgeladd<br>Start<br>Kein Dokument hochgeladd                                                                                                    | n<br>g<br>n                                                                                                    |
| ives Dienstverhältnis (Schu<br>910660<br>mensänderung<br>Kein Dokument hochgeladd<br>chechulzugangsberechtigu<br>Kein Dokument hochgeladd<br>Stat1<br>Kein Dokument hochgeladd                                                                                                    | n<br>n<br>g<br>n                                                                                                    |
| ives Dienstverhältnis (Schu<br>919669<br>mensänderung<br>Kein Dokument hochgelade<br>chschulzugangsberechtigur<br>Kein Dokument hochgelade<br>Start<br>Kein Dokument hochgelade                                                                                                    | n<br>n<br>g<br>n<br>n<br>n<br>n<br>n<br>n<br>n<br>n<br>n<br>n                                                                                                    |
| ives Dienstverhältnis (Schu<br>919660<br>mensänderung<br>Kein Dokument hochgeladd<br>chachulzugangsberechtigur<br>Kein Dokument hochgeladd<br>Stat1<br>Kein Dokument hochgeladd                                                                                                    | n<br>n<br>g<br>n<br>n<br>n akademischen Abschlusses                                                                                                    |
| ives Dienstverhältnis (Schu<br>918668<br>mensänderung<br>Kein Dokument hochgeladd<br>chechulzugangsberechtigu<br>Kein Dokument hochgeladd<br>Stat1<br>Kein Dokument hochgeladd<br>chweis des zuletzt erworbe<br>Kein Dokument hochgeladd                                                                                                    | n<br>n<br>g<br>n<br>n<br>n<br>n<br>n<br>n<br>n<br>n<br>n<br>n<br>n<br>n<br>n                                                                                                    |
| ives Dienstverhältnis (Schu<br>938669<br>mensänderung<br>Kein Dokument hochgelade<br>chschulzugangsberechtigur<br>Kein Dokument hochgelade<br>Start<br>Kein Dokument hochgelade<br>chwels des zuletzt erworbe                                                                                                    | n<br>n<br>g<br>n<br>n<br>n<br>n<br>n<br>n<br>n<br>n<br>n<br>n<br>n<br>n<br>n<br>n<br>n<br>n<br>n                                                                                                    |
| ives Dienstverhältnis (Schu<br>919660<br>mensanderung<br>Kein Dokument hochgeladd<br>chachulzugangsberechtigu<br>Kein Dokument hochgeladd<br>Start<br>Kein Dokument hochgeladd<br>chweis des zuletzt erworbe<br>Kein Dokument hochgeladd<br>statigung                                                                                                    | en<br>g<br>n<br>n<br>nen akademischen Abschlusses<br>n                                                                                                    |
| ives Dienstverhältnis (Schu<br>919669<br>mensänderung<br>Kein Dokument hochgeladd<br>chechulzugangsberechtigu<br>Kein Dokument hochgeladd<br>Stat1<br>Kein Dokument hochgeladd<br>statigung<br>Klicken Sie auf "Zurück", ur                                                                                                    | n<br>n<br>n<br>n<br>n<br>n<br>n<br>n<br>n<br>n<br>n<br>n<br>n<br>n                                                                                                    |
| ives Dienstverhältnis (Schu<br>910660<br>mensänderung<br>Kein Dokument hochgeladd<br>chschulzugangsberechtigu<br>Kein Dokument hochgeladd<br>Siat1<br>Kein Dokument hochgeladd<br>chweis des zuletzt erworbe<br>Kein Dokument hochgeladd<br>statigung<br>Nicken Sie auf "Zurück", ur                                                                                   | n  g  n  r  skademischen Abschlusses n  fehierhafte Angaben zu korrigieren. Setzen Sie den Haken und klicken Sie auf "Sender", um ihre Bewerbung Nach Klick auf "Sender" gilt ihre Bewerbung als abgeschickt. Sie Können Dokumente für die Bewerbung zum                                                                                                    |
| ives Dienstverhältnis (Schu<br>919660<br>mensanderung<br>Kein Dokument hochgeladd<br>chschulzugangsberechtigu<br>Kein Dokument hochgeladd<br>Start<br>Kein Dokument hochgeladd<br>chweis des zuletzt erworbe<br>Kein Dokument hochgeladd<br>statigung<br>Kicken Sie auf "Zurück" un<br>elektronisch zu übermitteln<br>Studum bis Ender der Bewe                        | en  g g n n n n n en akademischen Abschlusses n fehterhafte Angaben zu korrigeren. Setzen Sie den Haken und kleken Sie auf "Senden", um ihre Bewerbung Nach Klick auf "Senden" gilt ihre Bewerbung als abgeschickt. Sie können Dokumente für die Bewerbung Nach Klick auf "Senden" gilt ihre Bewerbung als abgeschickt. Sie können Dokumente für die Bewerbung zum |
| ives Dienstverhältnis (Schu<br>919669<br>mensänderung<br>Kein Dokument hochgeladd<br>chechulzugangsberechtigu<br>Kein Dokument hochgeladd<br>Stat1<br>Kein Dokument hochgeladd<br>statigung<br>Klicken Sie auf "Zurück", ur<br>elektronisch zu übermittein<br>Studum bis Ende der Bautertein                                                                           |                                                                                                    |
| ives Dienstverhältnis (Schu<br>910660<br>mensänderung<br>Kein Dokument hochgelad<br>chachulzugangsberechtigu<br>Kein Dokument hochgelad<br>Start<br>Kein Dokument hochgelad<br>chweis des zuletzt erworbe<br>Kein Dokument hochgelad<br>statigung<br>Klicken Sie auf "Zurück", ur<br>elektronisch zu übermittein<br>Studum bis Ende der Bew<br>Studum bis Ende der Bew | n  n  n  n  n  n  n  n  n  n  n  n  n                                                                                                    |
| ives Dienstverhältnis (Schu<br>919669<br>mensänderung<br>Kein Dokument hochgeladd<br>chschulzugangsberechtigu<br>Kein Dokument hochgeladd<br>Stat1<br>Kein Dokument hochgeladd<br>statigung<br>Klicken Sie auf "Zurke", ur,<br>elektronisch zu ürkervick"<br>klicken Sie auf "Zurke" ur,<br>statudum bis Ende der Bewe                                                 |                                                                                                    |

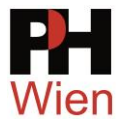

Zum Abschluss erhalten Sie eine Mitteilung am Bildschirm, dass Ihre Bewerbung an der PH Wien eingegangen ist.

| ONLINEBEWERBUNG                                                                                                    |                               |
|----------------------------------------------------------------------------------------------------|-------------------------------|
| Vielen Dank für Ihre Bewerbung!                                                                                      |                               |
| Vielen Dank für Ihre Bewerbung zu einem Studium der PH Wien. Nach Überprüfung Ihrer Angaben und Unterlagen zukommen. | werden wir per E-Mail auf Sie |
|                                                                                                    |                               |
|                                                                                                    |                               |
|                                                                                                    |                               |
|                                                                                                    |                               |
|                                                                                                    |                               |
|                                                                                                    |                               |
|                                                                                                    | × 1                           |
|                                                                                                    |                               |
| Liste der Bewerbungen                                                                                                | Weiter                        |

Der Antrag wird nun von der Abteilung Studien und Prüfungen (Studienabteilung) geprüft.

Sobald alle Daten geprüft sind und eine Zulassung erfolgt, erhalten Sie ein E-Mail aus der Studienabteilung. Bitte beachten Sie den gesamten Text im E-Mal.

| FW: PH-Online-PINCODE                                                                                                    |
|----------------------------------------------------------------------------------------------------|
| Sehr geehrte Frau Testerin, Andi!                                                                                                    |
| Um Ihren Zugang zu PH-online der Pädagogischen Hochschule Wien freizuschalten, führen Sie folgende Schritte durch:                                                                                                    |
| (1) Rufen Sie die Adresse https://www.ph-online.ac.at/ph-wien/wbAev.init?pBenutzerGruppenKb=A im Internetbrowser auf (oder klicken Sie auf diesen Link)<br>(2) Tippen (nicht kopieren) Sie unter PIN-Code folgenden Code ein: 2BB174                                                                                                    |
| (3) Das Feld "Matrikelnummer" können Sie leer lassen.<br>(4) Geben Sie unter Geburtsdatum Ihr Geburtsdatum in der Form TTMMJJJJ (z. B. 20011950) ein.                                                                                                    |
| Wichtige Hinweise:                                                                                                    |
| <ul> <li>Der PIN-Code ist nur einmalig zum Freischalten Ihres Zuganges nötig. Danach müssen Sie sich mit Ihrem Benutzernamen und Ihrem Kennwort anmelden.</li> <li>Vach der Eingabe wird Ihr Benutzername angezeigt. Notieren Sie sich diesen Namen, er ist danach für jeden Anmeldevorgang nötig!</li> <li>Falls Ihre Schule bei der Anmeldung zu einer Lehrveranstaltung nicht als Dienststelle erscheint, muss Ihre Schulleitung Sie über das DAV-System der Schule zuordnen.</li> <li>Dieser PIN-Code serhalten haben, ist immer der neuere Code gültigkeit. Bitte lösen Sie ihn daher rechtzeitig ein.</li> <li>Falls Sie mehrere PIN-Codes erhalten haben, ist immer der neuere Code gültig.</li> <li>Nach dem Einlösen verliert dieser PIN-Code seine Gültigkeit.</li> <li>Wenn Sie nach dem Einlösen eine Fehlermeldung erhalten, warten Sie ca. 30 Minuten und versuchen Sie es erneut.</li> <li>************************************</li></ul> |
| Ausstellende Person: Zeynep Tosun                                                                                                    |
| Bei Problemen wenden Sie sich bitte unter Angabe Ihrer Matrikel- oder Sozialversicherungsnummer an phonline@phwien.ac.at.<br>Anfragen ohne eindeutige Personenkennzeichen können leider nicht bearbeitet werden.                                                                                                    |
| Mit freundlichen Grüßen<br>Ihr PH-Online-Team                                                                                                    |

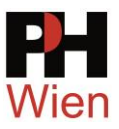

# 2.2 Einlösen des PIN Codes

Nach der Eingabe des Links in den Browser, tippen Sie den PIN-Code und Ihr Geburtsdatum ein.

| Studierende    | der Fortbildun | g         |   |                  |
|----------------|----------------|-----------|---|------------------|
|                |                |           |   |                  |
| PIN-Code       | •••••          |           |   |                  |
| Matrikelnummer |                |           |   |                  |
| Geburtsdatum   | 01012001       | [         |   | Format: TTMMJJJJ |
|                |                |           |   |                  |
|                |                | Speichern | 1 | Abbrechen        |

Account - PIN-Code einlösen / PH-Online

Mit einem Klick auf **Speichern** kommen Sie auf die Seite, wo Sie ein selbst gewähltes Kennwort eintragen müssen.

Achten Sie hier bitte auch auf den Benutzername. **Ab sofort ist nur noch dieser Benutzername (** vorname.nachname oder ähnlich) zu verwenden. Aufgrund von Namensgleichheiten können einzelne Buchstaben wegfallen.

| enutzername                                                                |                                                                                                 |
|----------------------------------------------------------------------------|-------------------------------------------------------------------------------------------------|
|                                                                            | anditesterin                                                                                    |
| ennwort                                                                    |                                                                                                 |
| ennwort-Bestätigung                                                        |                                                                                                 |
| te wählen Sie das Kennwort nach folgenden Kriterien:                       |                                                                                                 |
| • Erforderlich                                                             |                                                                                                 |
| <ul> <li>min. 6, max. 40 Zeichen</li> </ul>                                |                                                                                                 |
| <ul> <li>Buchstaben nur in Kleinschreibung</li> </ul>                      |                                                                                                 |
| <ul> <li>mindestens ein Buchstabe und eine Ziffer</li> </ul>               |                                                                                                 |
| <ul> <li>darf nicht Ihren Vornamen, Familiennamen oder</li> </ul>          | Benutzernamen enthalten                                                                         |
| Empfehlungen                                                               |                                                                                                 |
| <ul> <li>Verwendung von Sonderzeichen !#\$%&amp;()*+,-,/;;&lt;=</li> </ul> | =>?@[\]^_{ }~                                                                                   |
| <ul> <li>Auch Teile von Vor- oder Familiennamen sollten r</li> </ul>       | nicht verwendet werden.                                                                         |
| <ul> <li>Generell sollten Sie kein Teile von Wörtern verwe</li> </ul>      | enden (mehr als drei Buchstaben), die in (deutschen oder englischen) Wörerbüchern zu finden sin |
| <ul> <li>sollte sich von bereits gewählten Kennwörtern du</li> </ul>       | urch min. 3 Zeichen unterscheiden                                                               |

Nun ist Ihr Fortbildungsaccount aktiviert.

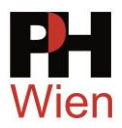

🖀 🛛 Accounterstellung/änderung - Rückmeldung / Testerin Andi

| Service                                    | Status                                                                           |
|--------------------------------------------|----------------------------------------------------------------------------------|
| CAMPUSonline                               | $\checkmark$                                                                     |
| Letzte Anmeldung am                        | Dienstag 22. Oktober 2024 09:34                                                  |
| von Rechner                                | 92.42.139.194 (outlook.phwien.ac.at)                                             |
| mit Browser                                | Mozilla/5.0 (Windows NT 10.0; Win64; x64; rv:131.0) Gecko/20100101 Firefox/131.0 |
|                                            | Anmelde-Log                                                                      |
| Benutzerkonto wurde<br>PIN-Code wurde entw | e erfolgreich erstellt.<br>vertet.                                               |
| Weiter                                     |                                                                                  |

Gleichzeitig sind Sie mit dem Fortbildungsaccount bereits in PHonline angemeldet. Ab sofort brauchen Sie den Benutzername und das Profil des **Basisaccounts nicht mehr**.

Mit dem Klick auf **Studierende der Fortbildung** erhalten Sie die Ansicht aller in der Fortbildung zur Verfügung stehender Kacheln.

| A Profil wählen |                                                                                     |
|-----------------|-------------------------------------------------------------------------------------|
|                 | Bitte wählen Sie ein Benutzerprofil                                                 |
|                 | Basis-Anwender     Studierende der Fortbildung     Diese Seite nicht mehr anzeigen. |

Sollten Sie sich jetzt abmelden und wieder anmelden wollen, warten Sie unbedingt mindestens 30 Minuten bis alle Daten synchronisiert sind.

Nach dem Login und nach dem Klick auf die Startseite **\*** kann auch die Anzeige von aktuellen Informationen erscheinen. Oft beinhalten diese Informationen auch Links zu Anleitungen.

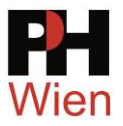

Aktuelle Informationen

|   | Sehr geehrte Damen und Herren,                                                                                                    |
|---|----------------------------------------------------------------------------------------------------|
| £ | bei der Zustellung von Mailnachrichten aus PH-Online an GMX- und Gmail-Adressen kommt es seit einiger Zeit immer wieder zu Ausfällen. Das liegt an einer sehr<br>restriktiven Einstellung des Mailempfanges seitens der Gratisdienste GMX bzw. GMail. |
|   | Wir haben darauf leider keinen Einfluss und empfehlen daher dringend, für den Fortbildungsaccount in PH-Online die dienstlichen Mailadressen (schule.wien.gv.at) zu verwenden.                                                                        |
|   | Eine Anleitung zum Ändern der Mailadresse in PH-Online finden Sie unter <mark>https://www.phwien.ac.at/files/ZID/Anleitungen/FB_visitenkarte_bearbeiten.pdf</mark>                                                                                    |
|   | Bitte geben Sie <u>Ihre</u> SozversNr. ein.                                                                                                    |
| 4 | Sozialversicherungsnummer Nachtrag                                                                                                    |
|   | Wichtige Information zum Anmeldevorgang für Ihre Fortbildungsveranstaltungen!                                                                                                    |
|   |                                                                                                    |
|   | , Klicken Sie beim Anmeldevorgang ohne Anderungen (Studium PM 701 999 Lehrgang Fortbildung) zur gewählten Veranstaltung im 1. Schritt einfach auf "Weiter" und                                                                                        |
| Ģ |                                                                                                    |
| ę | schließen Sie die Anmeldung ab:                                                                                                    |
| ę | schließen Sie die Anmeldung ab:                                                                                                    |
| đ | schließen Sie die Anmeldung ab:                                                                                                    |

Nach der Lesebestätigung der Infos sehen Sie Ihre Account-Ansicht und Sie haben den Bewerbungsprozess und die Zulassung erfolgreich absolviert.

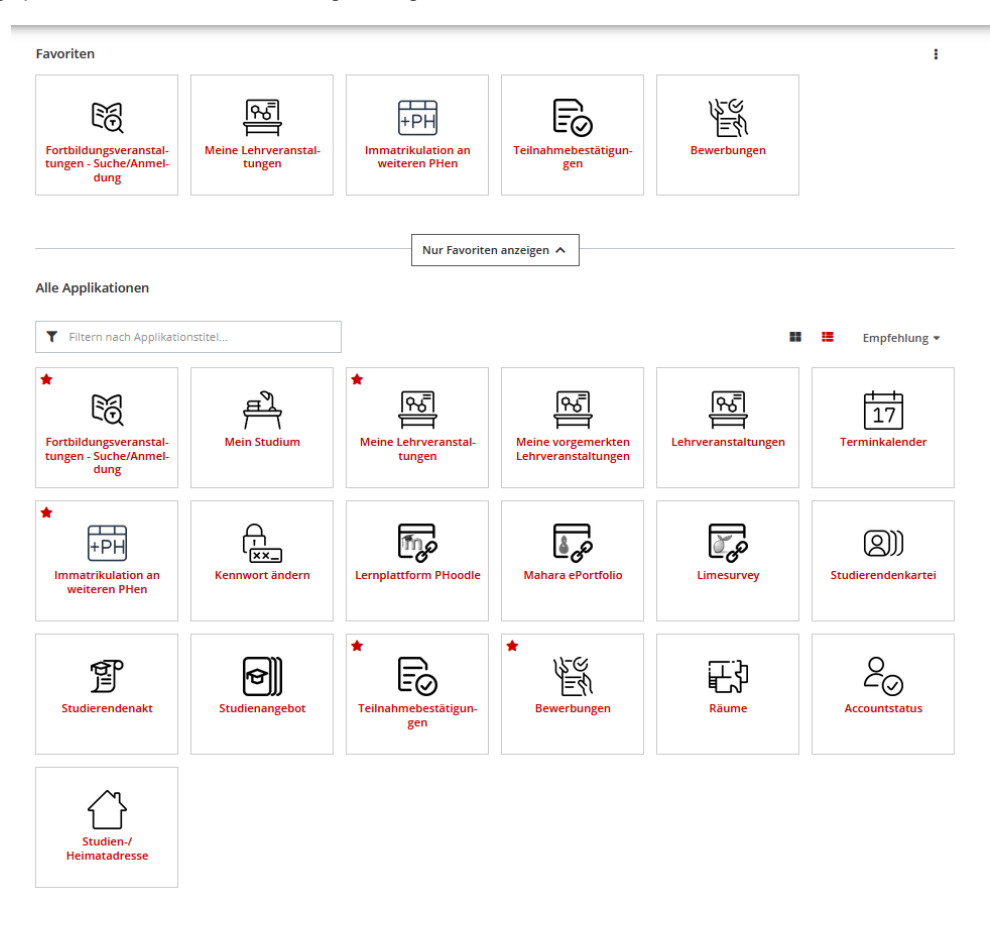